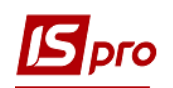

## Подписание документов договора средствами ЭЦП

Для подписания документов по договорам используя ЭЦП (электронно-цифровая подпись) необходимо предварительно загрузить в Систему сертификат электронного ключа.

## Загрузка ключа в Систему

В Системе есть возможность авторизации пользователя по электронному сертификату. Для поддержки электронных сертификатов необходимо в подсистеме Администратор в модуле Параметры системы на закладке Защита в поле Тип сертификата выбрать значение из списка Используется.

| 🖪 IS-pro 7.11.036.999 - [Параметры системы]                                                       |
|---------------------------------------------------------------------------------------------------|
| Параметры Правка Сервис ?                                                                         |
|                                                                                                   |
| Общие Защита О системе                                                                            |
| Состояние защиты: Демоверсия                                                                      |
| Тип сертификата: Используется 🔹                                                                   |
| Использовать авторизацию Windows                                                                  |
| 🗌 Авторизация ИС-ПРО, если не пройдена авторизация Windows                                        |
| Усиленные требования к паролям                                                                    |
| Запретить вход с пустым паролем                                                                   |
| Количество дней действия пароля (О-не ограничено):                                                |
| Минимальный размер пароля:                                                                        |
| Количество неудачных попыток входа в систему:                                                     |
| Общее время работы с:                                                                             |
| no:                                                                                               |
| Приказ об увольнении блокирует запись пользователя: 🗌 Выдавать предупреждение при входе в систему |
| ⊙ С даты увольнения работника                                                                     |
| ○С даты утверждения приказа                                                                       |
| ○С даты создания проекта приказа                                                                  |
|                                                                                                   |
|                                                                                                   |
|                                                                                                   |

Для авторизации пользователя по электронному сертификату необходимо в подсистеме Администратор в модуле Пользователи и роли, на закладке Пользователи/Общие установить параметр Авторизация пользователя по электронному сертификату и с помощью кнопки Загрузить сертификат загрузить файл сертификата.

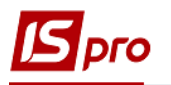

| Користувачі Ролі                                                                                                    |                                                                                                    |                                                             |                            |                                                    |                        |        |
|----------------------------------------------------------------------------------------------------|----------------------------------------------------------------------------------------------------|-------------------------------------------------------------|----------------------------|----------------------------------------------------|------------------------|--------|
| сон         сон           сон         сон           сон | Загалині         Рогі         Деталі           Користуван:         абл.           Повне И/я:         Аліністратор           Завантакити сертифка         Завантакити сертифка           Посава: | Buföjo ceptudpicaty     ← → → → → → → → → →     → → → → → → | Поисе: CERT                | Х<br>Р<br>Размер<br>2 Кб<br>1 Кб<br>2 6 КБ<br>1 Кб |                        |        |
|                                                                                                    |                                                                                                    | Имя                                                         | файла: 24572457_6543219874 | <br>~                                              | Всі файли<br>Открыть 🔻 | Отмена |

**ВНИМАНИЕ!** При настройке загружается СЕРТИФІКАТ (файл с расширением .crt), а при входе в систему файл ключа.

## Авторизации пользователя по электронному сертификату

Для работы в Системе при авторизации пользователя необходимо ввести логин, указать путь к секретному ключу (файлу) и ввести пароль для ключа.

| IN's adm     | aroop cooperation of totol a          |                                           |                  |                         |           |        |   |
|--------------|---------------------------------------|-------------------------------------------|------------------|-------------------------|-----------|--------|---|
| ний ключ:    | $ ightarrow ~ \land \land \land$ Этот | v ⊙                                       | Поиск: CERT      |                         |           |        |   |
| Файл 🗳 Упо   | орядочить 👻 Создат                    |                                           | B=               | •                       |           |        |   |
|              | 🔜 data (D:) 🔨                         | Имя                                       | Дата изменения   | Тип                     |           | Размер |   |
| ОК Скасувати | Справочник ко                         | 24572457 6543219874                       | 14.10.2010 15:17 | Сертификат безопасности |           | 2      | , |
|              | Текст кейс                            | 24572457_S6543219874_101014123516.sk      | 14.10.2010 12:35 | Файл "SK"               |           | 1      | i |
|              | 🚽 Установка Oracl                     | 🔹 Авторизации пользователя по электро     | 12.09.2017 12:47 | Документ Microsoft Word |           | 26     | 5 |
| 4            | OneDrive                              | Пароль                                    | 12.01.2016 9:44  | Текстовый документ      |           | 1      | 0 |
|              | Этот компьютер                        |                                           |                  |                         |           |        |   |
|              | 📕 Видео                               |                                           |                  |                         |           |        |   |
|              | 🔮 Документы                           |                                           |                  |                         |           |        |   |
| 4            | 👃 Загрузки                            |                                           |                  |                         |           |        |   |
|              | 📰 Изображения                         |                                           |                  |                         |           |        |   |
|              | 👌 Музыка                              |                                           |                  |                         |           |        |   |
|              | Рабочий стол                          |                                           |                  |                         |           |        |   |
|              | Windows (C:)                          |                                           |                  |                         |           |        |   |
|              | 🔜 data (D:)                           |                                           |                  |                         |           |        |   |
|              | Имя фа                                | йла: 24572457_S6543219874_101014123516.sk |                  | ~                       | Все файлы |        |   |
|              |                                       | L                                         |                  |                         | Открыть 🔫 | Отмена | a |
|              |                                       |                                           |                  |                         |           |        |   |

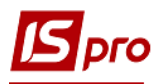

| Ресст     | грація кор | истувача                             |
|-----------|------------|--------------------------------------|
| <u>^</u>  | Ім'я       | adm                                  |
| Таем      | иний ключ  | c:                                   |
| <b>**</b> | Файл       | D:\CERT\CERT\24572457_S6543219874_ 🍋 |
| P         | Пароль     | ***                                  |
|           |            |                                      |
|           |            | ОК Скасувати                         |

ВНИМАНИЕ! Допускается авторизация части пользователей посредством сертификата и части пользователей - без сертификата.

## Подписание корреспонденции договоров с помощью ЕЦП

После авторизации пользователя по электронному сертификату в модуле Корреспонденция по договорам в реестре корреспонденции договоров появятся кнопки **Подписать, Снять подпись, Информация о подписи.** 

| <b>5</b> д | J ДПС-про 7.11.036.999 - [Зовнішня кореспонденція по договорах] |                |            |          |         |             |                     |               |                    |  |  |
|------------|-----------------------------------------------------------------|----------------|------------|----------|---------|-------------|---------------------|---------------|--------------------|--|--|
| Peed       | Реєстр Правка Вид Сервіс Популярне ?                            |                |            |          |         |             |                     |               |                    |  |  |
| 2          | ቴ ቴ ቴ                                                           | 5 🖶 🔎 🗐 🖾 :    | A (0 🖽 🖬   | 🛛 🗆 🕅    | * 0     |             |                     |               |                    |  |  |
|            | Дата 🔻                                                          | Номер договору | Дата дог 🔻 | Розмір 🔻 | Розши 🔻 | Статус пі 🔻 | Статус підпису на 🔻 | Тип додатку 🔻 | Тип кореспонденції |  |  |
|            | 29/11/2018                                                      | 1              | 01/10/2018 | 153      | CSV     | 0           |                     | Файл          | Приложение         |  |  |
|            | 29/11/2018                                                      | 1              | 01/10/2018 | 196      | CSV     | 1           | Підписано (1)       | Файл          | Приложение         |  |  |
|            | 29/11/2018                                                      | 1              | 01/10/2018 | 165      | CSV     | 1           | Підписано (1)       | Файл          | Приложение         |  |  |
|            | 29/11/2018                                                      | 1              | 01/10/2018 | 2151     | JSON    | 2           | Підписано (2)       | Файл          | Приложение         |  |  |
|            | 29/11/2018                                                      | 1              | 01/10/2018 | 1890     | JSON    | 0           |                     | Файл          | Приложение         |  |  |
|            | 21/12/2018                                                      | 1              | 01/10/2018 | 0        |         | 1           | Підписано (1)       | Файл          | Текст              |  |  |
|            | 18/02/2019                                                      | 6              | 18/02/2019 | 0        |         | 0           |                     | Файл          | Текст              |  |  |
|            | 24/04/2019                                                      | 12             | 01/03/2019 | 0        |         | 0           |                     | Файл          | Текст              |  |  |
|            | 26/04/2019                                                      | 15             | 25/04/2019 | 0        |         | 0           |                     | Файл          | Текст              |  |  |

Установить курсор в реестре на необходимой записи и нажать пиктограмму **Подписать** – документ будет подписан.

Установить курсор в реестре на необходимой записи и нажать пиктограмму Снять подпись – подпись будет снята.

Для просмотра информации о подписи по документу, установить курсор в реестре на необходимой записи, нажать пиктограмму **Информация о подписи**. Откроется окно **Свойства сертификата,** где можно посмотреть информацию о собственнике и сроке сертификата, которым была произведена подпись.

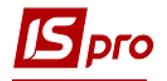

| 🖸 ДПС-про 7.11.036.999 - [Зовнішня кореспонденція по договорах] 📃 🔲 |              |                                       |                 |                                        |                                 |                      |          |  |  |  |
|---------------------------------------------------------------------|--------------|---------------------------------------|-----------------|----------------------------------------|---------------------------------|----------------------|----------|--|--|--|
| Реєстр Правка Вид Сервіс По                                         | пулярне ?    |                                       |                 |                                        |                                 |                      |          |  |  |  |
| 🖕 🖒 🍗 🏠 ຽ 🖶 🖉 🚟                                                     | III ⊞ @ ▼    | 7 8 1                                 | 6 0             |                                        |                                 |                      |          |  |  |  |
|                                                                     |              | · · · · · · · · · · · · · · · · · · · |                 |                                        |                                 |                      |          |  |  |  |
| Дата т Номер договору т                                             | 7 Дата дог 🔻 | Розмір 🔻 Роз                          | зши 🔻 Статус пі | <ul> <li>Статус підпису на…</li> </ul> | <ul> <li>Тип додатку</li> </ul> | 🔻 Тип кореспонденції | T        |  |  |  |
| 29/11/2018 1                                                        | 01/10/2018   | 153 CS                                | V 0             |                                        | Файл                            | Приложение           |          |  |  |  |
| 29/11/2018 1                                                        | 01/10/2018   | 196 CS                                | V 1             | Підписано (1)                          | Файл                            | Приложение           |          |  |  |  |
| 29/11/2018 1                                                        | 01/10/2018   | 165 CS                                | V 1             | Підписано (1)                          | Файл                            | Приложение           |          |  |  |  |
| 29/11/2018 1                                                        | 01/10/2018   | 2151 JSC                              | ON 2            | Підписано (2)                          | Файл                            | Приложение           |          |  |  |  |
| 29/11/2018 1                                                        | 01/10/2018   | 1890 JSC                              | ON 0            |                                        | Файл                            | Приложение           |          |  |  |  |
|                                                                     | 01/10/2018   | 0                                     | 1               | Підписано (1)                          | Файл                            | Текст                |          |  |  |  |
|                                                                     | 18/02/2019   | 0                                     | 0               | <b>T</b> (1)                           | Файл                            | Текст                |          |  |  |  |
|                                                                     | 01/03/2019   | 0                                     | 1               | Підписано (1)                          | Фаил                            | текст                |          |  |  |  |
| 26/04/2019 15                                                       | 25/04/2019   | 494535 DO                             |                 | (                                      | Фаил                            | Текст                |          |  |  |  |
| 26/04/2019 15                                                       | 25/04/2019   | 915 TV                                |                 | Своиства сертификата (                 | (1 ИЗ 1)                        |                      |          |  |  |  |
| 25/04/2019 15                                                       | 25/04/2019   | 38755 DN                              |                 | Власник                                |                                 |                      |          |  |  |  |
| 26/04/2019 15                                                       | 25/04/2019   | 18726 DO                              | ncx 0           | ПІП/Назва:                             | Співробітник2 Співробітни       | к2 Співробітник2     |          |  |  |  |
| 26/04/2019 15                                                       | 25/04/2019   | 24410 DO                              |                 | Код за ЄДРПОУ:                         | 6543219874                      |                      |          |  |  |  |
| 06/05/2019 106-28                                                   | 01/05/2015   | 15834 XLS                             | SX 1            | Тип:                                   | не определен                    |                      |          |  |  |  |
| 06/05/2019 106-28                                                   | 01/05/2015   | 12850 DO                              | OCX 1           | Установа:                              | Співробітник2 Співробітни       | к2 Співробітник2     |          |  |  |  |
| 06/05/2019 9                                                        | 02/05/2019   | 28548 DO                              | OCX 0           | ЕЛРПОУ установи:                       | 24572457                        |                      |          |  |  |  |
| 06/05/2019 9                                                        | 02/05/2019   | 23897 DO                              | OCX 0           | Dinia:                                 |                                 |                      |          |  |  |  |
| 06/05/2019 9                                                        | 02/05/2019   | 16855 DO                              | OCX 0           | E-Maile                                | ccc@mail ru                     |                      |          |  |  |  |
| 06/05/2019 9                                                        | 02/05/2019   | 15834 XLS                             | SX 0            | Transform                              | gggemaintu                      |                      |          |  |  |  |
| 06/05/2019 9                                                        | 02/05/2019   | 13842 DO                              | OCX 0           | телефон:                               |                                 |                      |          |  |  |  |
| 06/05/2019 9                                                        | 02/05/2019   | 60610 DO                              | OCX 0           | Сертифікат                             |                                 |                      |          |  |  |  |
| 06/05/2019 9                                                        | 02/05/2019   | 5466 TXT                              | т 0             | Видавець:                              | ROOT-CSK                        |                      |          |  |  |  |
| 06/05/2019 5                                                        | 26/04/2019   | 0                                     | 1               | Дата видачі:                           | Thu Oct 14 15:15:13 2010        |                      |          |  |  |  |
| 07/05/2019 5                                                        | 26/04/2019   | 28548 DO                              | OCX 0           | Дата закінчення дії:                   | Fri Oct 14 23:59:59 2011        |                      |          |  |  |  |
| 07/05/2019 5                                                        | 26/04/2019   | 23897 DO                              | OCX 0           | Ідентифікатор ключа:                   | 5ba18bf1c4cf66d582badf29        | 92c15822e7864a3fb    |          |  |  |  |
| 07/05/2019 5                                                        | 26/04/2019   | 16855 DO                              | OCX 0           |                                        |                                 |                      |          |  |  |  |
| 07/05/2019 5                                                        | 26/04/2019   | 15834 XLS                             | SX 0            | _                                      | Попередній Наступний            | ОК                   |          |  |  |  |
| 07/05/2019 5                                                        | 26/04/2019   | 13842 DO                              | DCX 1           |                                        |                                 |                      |          |  |  |  |
| 07/05/2019 5                                                        | 26/04/2019   | 60610 DO                              | OCX 0           |                                        | Файл                            | Приложение           |          |  |  |  |
| 08/05/2019 23                                                       | 06/05/2019   | 30977 DO                              | OCX 1           | Підписано (1)                          | Файл                            | Приложение           |          |  |  |  |
|                                                                     |              |                                       |                 |                                        |                                 |                      |          |  |  |  |
|                                                                     |              |                                       |                 |                                        |                                 |                      |          |  |  |  |
|                                                                     |              |                                       |                 |                                        |                                 |                      |          |  |  |  |
| ВНИМАНИЕ!                                                           | Редак        | тирова                                | ние и           | удаление                               | подписанной                     | й корреспо           | энденции |  |  |  |
|                                                                     | запрен       | тено                                  |                 |                                        |                                 |                      |          |  |  |  |
|                                                                     | Sampell      | LCHO:                                 |                 |                                        |                                 |                      |          |  |  |  |

Для удобства просмотра подписанных документов в стандартный системный реестр можно вывести поля Rst\_DogKrpHd\_PFlg Статус подписи и Rst\_DogKrpHd\_PFlgP Статус подписи название.

Подписание корреспонденции возможно, как из модуля Корреспонденция по договорам, так из модуля Картотека учета договоров, в карточке договора, на закладке Корреспонденция.